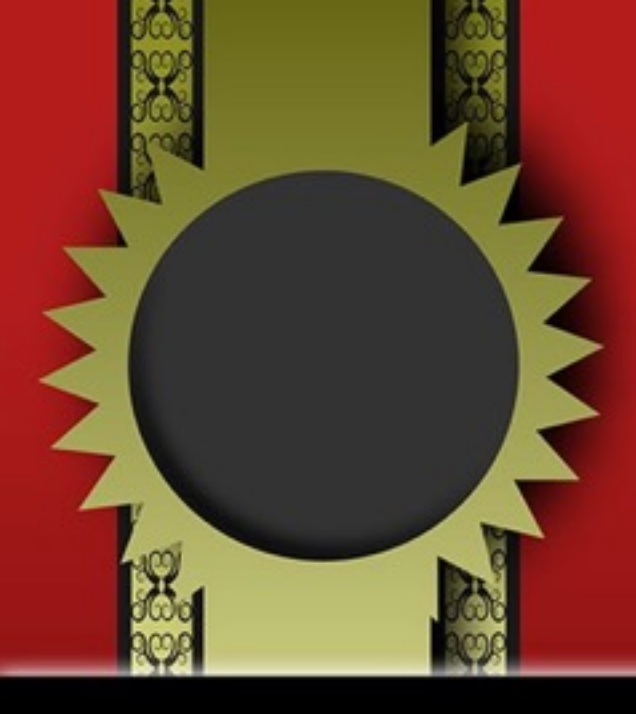

# 出品販売編

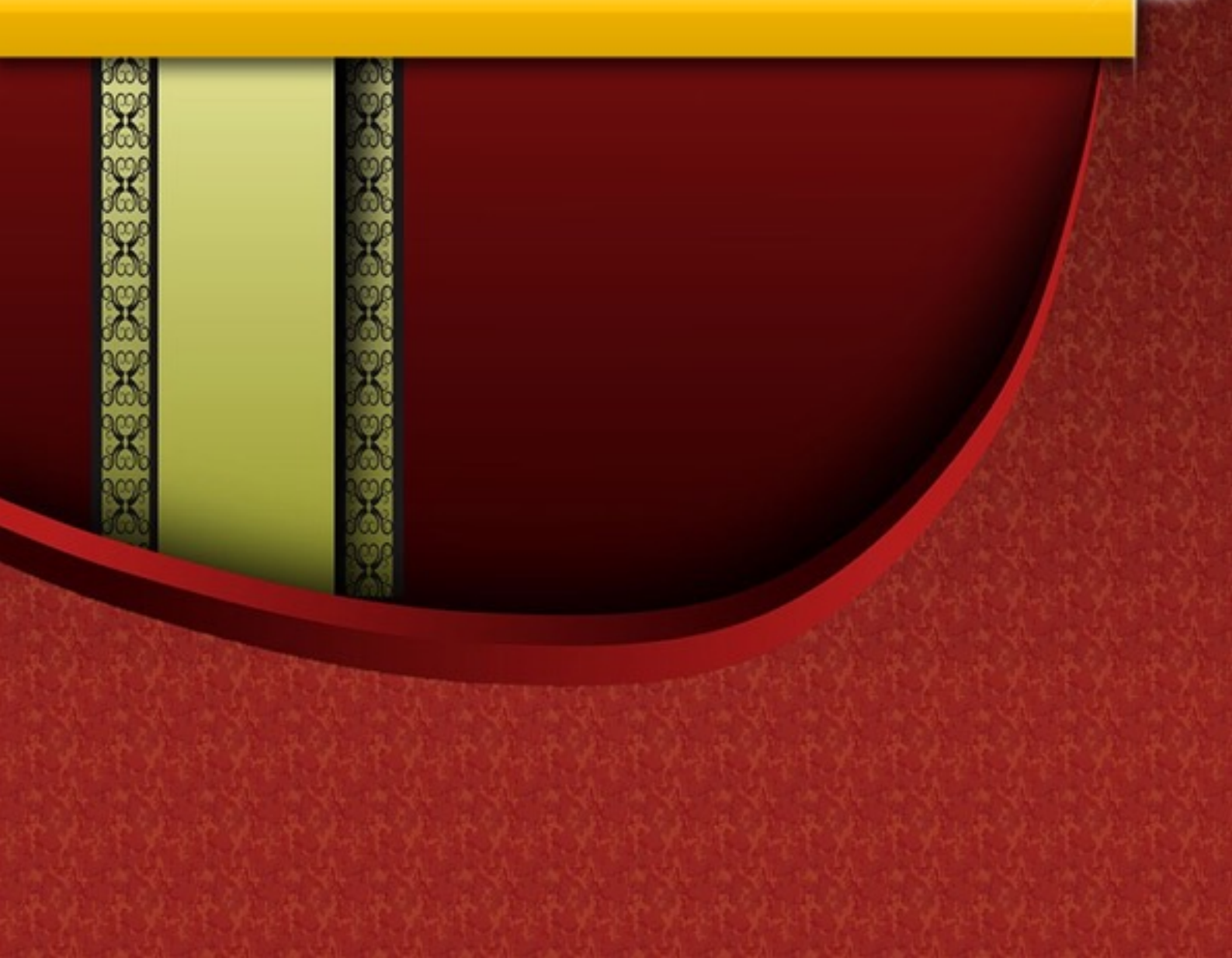

【商品の登録方法】

アマゾンで商品を販売する上で、商品の登録方法は必 須です。すぐに販売に持っていけるように、仕入れを したら出来るだけ早く商品の登録を済ませておきまし ょう。

まずセラーセントラルに入り、
 在庫→商品登録ページにいってもらいます。

| amazon seller central | <b>6.8</b> 66 3.2 68      | モート パフォーマンス * www.anazon.p 15.5 (0, メッセージ   ヘルフ   数定 |
|-----------------------|---------------------------|------------------------------------------------------|
| 141008 BEHRS 1        |                           |                                                      |
| 17-18-00-200          | FIA ERTR                  |                                                      |
| 仕即管理 ###256           | 0.0.0.0                   | RARE REPARTIES .                                     |
|                       | プップロードによる一部用品書録<br>第三レポート | いがイントに関する項目を変更できます。詳しくはこちら、                          |
| REPOIRT-KREI          | プロモーション管理                 | フィルテー:2条件を説用 1 1290 単品                               |
| 7+69- 27-92.0 143     | reard.TH.S                | SRE 0 THTOERS ANNO BR                                |
| ·                     | ALAN AN                   |                                                      |

Copyright (C) 2016 Takayama Shun All Rights Reserved.

『商品を新規に登録する』の検索窓口に登録したい商品の情報(型番、JANなど)を入力して商品を抽出します。

3000000

| 「中」 ロロ シン シス<br>出品申請のステータス            |
|---------------------------------------|
|                                       |
| 間品を<br>新規に<br>登録する<br>Amazonで<br>検索する |
| 今、商品名、JAN、UPC、EAN、ISBN、ASIN 総第        |
| Amazon のカタログになかった場合: 商品を新規に登録する       |

検索して出てきた商品の『出品する』というボタンを 選択し、商品登録ページに進みます。

商品登録ページには幾つか入力できる項目があります が、全てを入力する必要はありません。

入力が必要な項目は、次のページから説明していきま す。

# ① 商品管理番号

商品管理番号 出品者SKU。(各商品の銀形の織所子。入力しない場合、自動的に 市成されます) (%: 15700

SKUと言われるもので、ショップ内の商品を管理する 上でとても重要になってきます。SKUは後々、ショッ プ内の商品を管理する時にかなり使えます。ここに何 を入力するかは人それぞれなのですが、例えば・・・

- ・仕入れ日
- ・仕入れ値
- ・仕入れ店舗

2016年 1月1日に入力した時のSKUは、この様に なります。

#### 20160101 1000 メルカリ

ちなみにこのSKUは、購入者には見られないので問題 ありませんので安心してくださいね。

これを最初のうちにやっておくと、オンライン仕入 れ・実店舗仕入れ関係なくどこでどれくらい利益が出 ているのかを計算するのに役立ちます。

## ② コンディション説明

購入者が商品を買う際に見る商品の説明文で す。

| ¥ 11,021<br>* 第第への記述料解料                                                         | 新品<br>新品・未使用商品です。小型商品の場合は<br>メール便・定型外にて出荷をきせていただ<br>きます。大型商品の配送は支関口までとな<br>ります。設置工事等は含まれておりません。 | <ul> <li>3 /3~7の間にお届けします。</li> <li>国内向け配送料金 および 道品について。</li> </ul>                   |
|---------------------------------------------------------------------------------|-------------------------------------------------------------------------------------------------|--------------------------------------------------------------------------------------|
| ¥11,100<br>+ 第第への記述料無料                                                          | 新品<br>商品は基本的に即納ですが、お取り寄せの<br>商品もございます。その際は商品手型後に<br>納期のご連絡を致します。また、一旦品切<br>れの場合は全様近…。続きを読む      | <ul> <li>3 /2~60間にお届けします。</li> <li>国内向け配送料金 および 返品について。</li> </ul>                   |
| ¥ 11,153<br>+ 開度への起送料無料<br>代金引換とコンビニ・<br>ATM - ネットパンキン<br>グ・電子マネー払いが利用<br>できます。 | 新品<br>こちらの商品は沖縄・離島は別途送料がか<br>かります。なにとぞご了承ください。沖<br>風・離島を除く地域は送料料料です!ご注<br>文いただいた在庫の             | <ul> <li>3 /8~15の間にお願けします。</li> <li>免送元:日本。</li> <li>国内向け配送料金 および 道品について。</li> </ul> |

購入者様はここの部分を読んでから購入される方が結 構いらっしゃいます。

63636363

特に中古の場合は、付属品などをここに記載して販売 していきますので、 絶対に空欄にはしないでください。

また、1番良い書き方などは特に有りませんので、自 分が良いなと思った出品者のコンディション説明を添 削して使ってください。

#### そのまま使うのはダメです。

自分なりにアレンジしてコンディション説明に入れて 実践してください。

ここに例を出そうとも思いましたが、そのまま使う人 が何人も居ると、アマゾン側から同一アカウントと見 なされてペナルティを受けてしまう原因の一つになっ てしまいますので、各自で探して使ってみてくださ い。

: HE HE HE HE HE HE HE

## ③ 在庫

登録する商品の数です。

④ コンディション

アマゾンで商品を販売していく上で、その商品がどの ような状態のものかを決定して販売していきます。

- ・新品
- ・ほぼ新品
- ・非常に良い
- ・良い
- ・可
- ・コレクター

Copyright (C) 2016 Takayama Shun All Rights Reserved.

が有ります。 次のページから詳細を説明していきます。

まず新品ですが、以下が該当する商品は新 品にしてください。

・未使用

- ・未開封
- ・付属品や特典も完備

次に、ほぼ新品で出せる商品です。 ここからは中古のカテゴリーになりますので気をつけ てください。

- ・開封はされているけど未使用
- ・商品の状態も凹みなど無し

この様に、買ってから開けたけど一度も使用していない様な商品はこのコンディションで出せます。

8

次に、非常に良いで出せる商品です。

・使われているけど状態がかなり良い

・付属品が一部無くても、使用には全く問題がない

カテゴリーによっては、付属品の有無で出せるコンデ ィションが変わりますので、アマゾンヘルプを1度参 照する様にしておいてください。

https://www.amazon.co.jp/gp/help/customer/display.html? nodeId=1085248

次は良いで出品できる商品です。

- ・使用頻度は高め
- ・付属品は欠品している物も有る
- ・使用には問題無し

ここまでのコンディションは、商品購入時の <u>外箱が有る事が条件</u>です。外箱が無ければ 全て「可」というコンディションになります。

可で出品する商品です。

・使用頻度はかなり高い

- ・使用には問題無し
- ・付属品欠品有り

・使用に一部制限あり

とこういった感じで付けていきます。

しかし、今の所は良いと非常に良いの辺りのアマゾンの対応が<u>非常に曖昧</u>です。

外箱が無くても出品した時のペナルティはほぼ受けません。

どちらで出しても今の所は問題有りませんが、アマゾ ンの規約が厳しくなったら可で出さないといけなくな りますので、その時はまた皆様にお伝えします。

あくまでアマゾン規約を遵守してもらい、グレーゾーンを攻める時は自己責任でお願いします。

6969696969

## 【検品梱包出荷の際に必要なもの】

アマゾンで実際に販売していく上で、FBAを使えば商 品が売れる度に発送手続きをする必要が無い事は既に お伝えしています。

しかし、仕入れた商品をFBA倉庫に送る時には最低限 の出荷作業が必要になってきます。

その作業をする時に、効率良くスムーズに出荷できる ように最初に用意しておきましょう。

国内転売でしっかり稼いでいくという事を実現する為に、出荷のスピードを上げる事は本当に大事です。

仕入れをしている時間は利益に直結しますが、 出荷をしている時は、1円も発生していませ ん!!

そこで、最低でも絶対必要になってくる物を紹介しま すので、これだけは絶対に揃えておいて下さい。

#### 【動画】

https://youtu.be/iEAufFOtKmw

ラベルシール

http://www.amazon.co.jp/s/ref=nb\_sb\_noss?\_\_mk\_ja\_JP= % E 3 % 8 2 % A B % E 3 % 8 2 % B F % E 3 % 8 2 % A B %E3%83%8A&url=search-alias%3Daps&field-keywords= %E3%82%B7%E3%83%BC%E3%83%AB%E3%80%80FBA

### プリンター

http://www.amazon.co.jp/Canon-%E3%83%97%E3%83%AA % E 3 % 8 3 % B 3 % E 3 % 8 2 % B F % E 3 % 8 3 % B C -% E 3 % 8 2 % A 4 % E 3 % 8 3 % B 3 % E 3 % 8 2 % A F %E3%82%B8%E3%82%A7%E3%83%83%E3%83%88-PIXUSi P 2 7 0 0 / d p / B 0 0 3 8 U 3 5 T 2 / r e f = s r \_ 1 \_ 1 ? ie=UTF8&qid=1455610158&sr=8-1&keywords=purinnta-

# 【FBA納品方法】

そして、出品したい商品の登録が完了すると、次は FBAを利用して販売したい商品をFBAに納品しましょ う。

在庫管理ページの 商品一覧を開きます。 次に納品したい商品の左側にあります チェックボックスにチェックを入れていきます。

| VATORE MERRY DERMONE ESTERAL       |                                            | SECONDARIES                        | ez sea            |                                                |                                    | 12 FBAD.8   |
|------------------------------------|--------------------------------------------|------------------------------------|-------------------|------------------------------------------------|------------------------------------|-------------|
| 在庫管理 ###<55                        |                                            |                                    |                   |                                                | 128 N2                             | F85.1183 ** |
| ()                                 | イントに開する項目を実置できます。                          | Brickson                           |                   |                                                |                                    |             |
|                                    | 2×ルター:2条件を進行 +                             | 3290 B.B.                          |                   |                                                |                                    |             |
| C X7-FX BB BU BBB<br>3297(513) ABN | 5月日 -<br>ステーテス度第日                          | 8885 788<br>882<br>8               | - 10.00           | Amazon<br>IE(>>                                | 8005<br>• 1223                     |             |
| 0 014/58                           | 2016/02/20 21 62 14<br>2016/02/04 12:34:07 | 0 NGS<br>NUT<br>CTDA<br>EBS<br>680 | × 2,000<br>+-     | Armon<br>diriya<br>Tikit                       | * 2,700                            | PECKS 1     |
| 0 a4+                              | 2016/0210 23.66.21<br>2016/0210 23.66.21   |                                    | 1 10,000<br>+ 100 | Anazan<br>Arazan<br>Arazan<br>Arazan<br>Arazan | ¥ 5.00<br>- 10<br>80084 - 8        | DOOM I      |
| ○ ±24*                             | 2016602110 21 34 21<br>201602210 21 34 21  | 1 ¥1,135<br>¥327<br>078A<br>8.80   | × 7.880<br>+ ¥0   | Anazar<br>Brook<br>BRR                         | ¥ 8008                             | PROBA       |
| о жан                              | 2016-0210 21.31.10<br>2016-0210 21.31.10   | 1 - W1,805<br>9/227<br>0/104       | × 9,780<br>+ N0   | Anazon<br>HICOP<br>BBR                         | ¥ 8,284<br>+ 9,215<br>#10,000,0-18 | DECER 1     |

画像左端の上から二つまではチェックが入っている状 態です。

13

この様に納品したい商品全てにチェックを入れると、 商品一覧の上にある

E DE DE DE DE DE

#### 「選択中の〇〇商品を一括変更」

のプルダウンを開きます。その中にある

「Amazonから出荷」

を選んで、

「納品手続きに進む」

を選択します。

| <ul> <li>(1)重要なメッ<br/>15株長がAmp<br/>入かわると、四<br/>勝かが記がある               入がわると、四<br/>勝かが記がある                  入がわると、四<br/>勝かが記がある                 入がわると、四<br/>新費期目や</li></ul> | セージ<br>marticles (+特AEM)に変更からら、Amaganesaは21965時4月より、出きまで開発<br>活品がありに見ます。Amaganの19月して注えり来来を用います。作Arton時を知らませる。<br>特別、は当時であってままたらで、<br>急快物の明記がなくても制限されている商品が一部ございますので、1 | Rを動意することはできなくなります。 Anason フルフィルメントセンターご<br>Lyth時時の取り合いな形成していまた。 「第4回目」、用意用などく認識が<br>F期はF <u>RA開止商品</u> のヘルプページをご覧ください。 | 1.1.802.878<br>1.1.8.1. 7 12 |
|----------------------------------------------------------------------------------------------------|----------------------------------------------------------------------------------------------------|----------------------------------------------------------------------------------------------------|------------------------------|
| RU1 87                                                                                                    |                                                                                                    |                                                                                                    |                              |
|                                                                                                    | 844                                                                                                    | 用在古田市-花                                                                                                    | Ţ                            |
| D-SUDI-BURT                                                                                                    | 42-8-FASE(A=F759-)                                                                                                    | 1.14                                                                                                    |                              |
| 8-M281V-8200                                                                                                    | べビーボートハンドル州 (スーパーボリス)                                                                                                    | 554                                                                                                    | 0                            |
|                                                                                                    |                                                                                                    | Annual Contract                                                                                                    | 1                            |

Copyright (C) 2016 Takayama Shun All Rights Reserved.

新規の納品プラン・個別の商品・にチェックを入れ、 **続ける**をクリックします。

. HE HE HE HE HE HE HE

| amagan seller central                            | 8.8 88 3X 58 L-S- | K <f=rtn 4<="" th=""><th><ul> <li>www.amazon.jp</li> </ul></th><th>6 Ayt-V ABY BR</th></f=rtn> | <ul> <li>www.amazon.jp</li> </ul> | 6 Ayt-V ABY BR |
|--------------------------------------------------|-------------------|------------------------------------------------------------------------------------------------|-----------------------------------|----------------|
|                                                  | #8.73v4181        | I MARRIE I ARIZONA I MAR                                                                       | STATEMET CONTRACTOR               |                |
| 在庫を納品/補充 march                                   | **                |                                                                                                |                                   |                |
| 新聞に副島7ランを作品、家たは間                                 | から映画プランに通知しますか?   |                                                                                                |                                   |                |
| 株正75ン これは形ですか?<br>● 米市の株正プランモをは<br>● 株市り株正プランモ活用 |                   | 第四子イブ これは代すすうう     日日の作品 (第54月前で)     第三日の作品 (第54月前で)     メーカー第三 (第12月回の)     ホイ和(名)           |                                   |                |
|                                                  |                   |                                                                                                |                                   | Bara 🚱         |

各商品の納品する商品数を入力してから 続けるをクリックして下さい。

| 198 A 1981/10              |                                                         | NETENAL ( |          |     | ADDER |  |
|----------------------------|---------------------------------------------------------|-----------|----------|-----|-------|--|
| 各項品の数量を入たしてください<br>商品(1-30 | ~                                                       |           |          |     |       |  |
| BNU .                      | 8.0.6                                                   | コンディション   | 必要なアクション | 8.8 | **    |  |
|                            | ADNINGKURBS                                             |           |          |     |       |  |
| LO-BUDI-BUNT               | ベビーボートハンドル社(ハートフラワー)<br>サイズ 田原サイズ MAR 4070134440101     | #10       | -        |     | 8     |  |
| 0X4047-8000                | ベビーボートハンドルゼ (スーパーボリス)<br>サイズ 簡単サイズ EAN (401010440118    | ***       | -        |     | 8     |  |
| UT-0486-212L               | 第回のナージャ キャラフートキッズ エブロンドルス<br>サイズ 田芋サイズ RANE 40421022006 | **        | -        | 1   | 8     |  |
| ***                        |                                                         |           |          |     |       |  |
| 用品:1-10                    |                                                         |           |          |     |       |  |
| 8679258                    | 76                                                      |           |          |     | 18 😡  |  |

次は印刷するラベル数を入力して、 **ラベルを印刷**をクリックします。 箱のある商品ならバーコードを隠すように貼っていっ てください。

| SHL          | -                                                      | Differen      |   | 9-158ht (mill<br>41, 8159<br>Anasol | 08763-548 | 9-560#BH | ***  |
|--------------|--------------------------------------------------------|---------------|---|-------------------------------------|-----------|----------|------|
|              | ABN/NBK/EBS                                            |               |   | Frenche 🔒                           |           |          |      |
| 10-800-8297  | ベビーボートハンドルボ (ハートフラアー)<br>サイズ: 田芋サイズ KAN: 4075(South St | #12           | , |                                     | •         | -        | 8    |
| 0X404998005  | ベビーボートハンドムや(スーパーボリス)<br>サイズ 様年サイズ RAM: 00703000018     | 8.6           |   |                                     |           | -        | 8    |
| UT-0480-223. | 地図のナージャ キャラコートキャズ エブロンドレス<br>サイズ 田市サイズ DAN 40401010108 | ***           | 1 | 1.1.4 B                             | 1         | -        | 8    |
|              | ANTIGATION OF A DATE OF                                | STARIE STARES |   |                                     |           |          |      |
| Rill 1-30    |                                                        |               |   |                                     |           |          |      |
| 0 84 8677048 | B 30-FE                                                |               |   |                                     |           |          | HE 6 |

時々箱についているバーコードが1つでは無い商品も ありますので、そういった商品は全てのバーコード を隠す様にして下さい。この様な形でバーコード のラベルが出てきます。

これを、

【検品梱包出荷の際に必要なもの】

でご紹介したラベルに印刷して下さい。

16

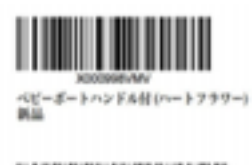

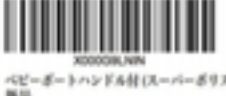

戦日の

トキャズエブロンドレス

こんな感じで印刷が 完了します。

: \*\*\*\*\*\*\*

**続ける**をクリックしたら、納品先が振り分けられているページに飛びます。

それを確認したら、 納品を作成するをクリックして次に進みます。

|               | 第59イブ 25品目ですかう<br>取用の用品(用ひる用品で用<br>品) | ME79>-INN<br>TOKU | 中部所規則5<br>5-1為(143<br>合計:140 |     |       |           |         |
|---------------|---------------------------------------|-------------------|------------------------------|-----|-------|-----------|---------|
| 最かられているフルフィルメ | いたたいター用に発言してくたかい                      | 00.078885.644859  | 808V). <b>BR</b> #266        |     |       |           |         |
| 860           |                                       |                   |                              | BKU | A 865 |           |         |
| ORACEN RELER  |                                       |                   |                              |     |       | MAYSHARD  |         |
| Ril: 1-11     |                                       |                   |                              |     |       |           |         |
| () HADONEZ B  | 84255                                 |                   |                              |     |       |           |         |
| 0 84 RA7108   |                                       |                   |                              |     |       | mittare 🕥 |         |
|               |                                       |                   |                              |     |       |           | 1 Start |
|               |                                       |                   |                              |     |       |           |         |